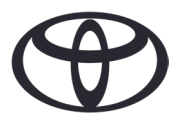

### COMO ELIMINAR OS SEUS DADOS PESSOAIS NA NAVEGAÇÃO, APLICAÇÃO MyT & NO PORTAL DO CLIENTE "MEU TOYOTA" Antes de vender ou desfazer-se da sua viatura

Uma variedade de dados pessoais é registada no seu sistema de navegação, na aplicação MyT e no Portal do Cliente "Meu Toyota" para lhe proporcionar a viagem perfeita. Quando vender o seu Toyota, recomendamos que remova todos os dados pessoais desses sistemas.

## NAVEGAÇÃO

Os seguintes dados pessoais podem estar registados no seu sistema de navegação: - Dados dos contactos, histórico de chamadas, favoritos, imagens, todas as configurações do telemóvel & configurações das mensagens.

1. Selecione "Configuração"  $\rightarrow$  "Geral"  $\rightarrow$  "Eliminar dados pessoais"

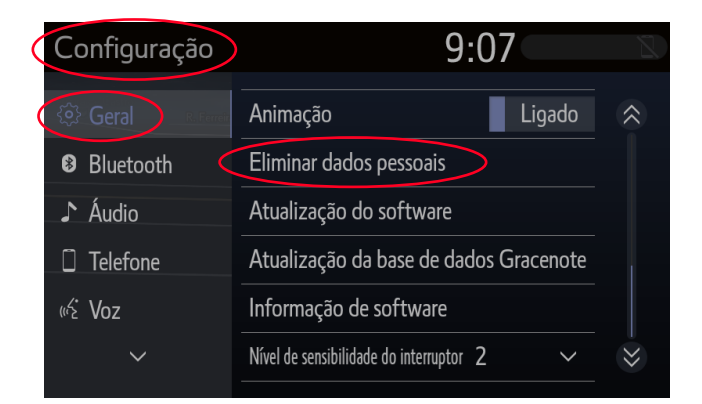

3. Selecione "Sim" quando aparecer o ecrã de confirmação

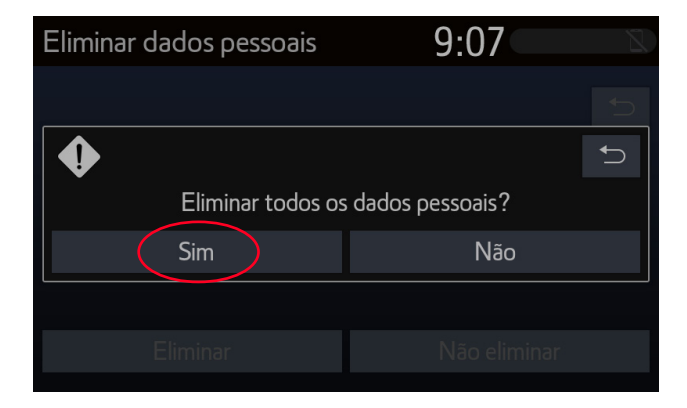

2. Selecione "Eliminar" Preste muita atenção quando inicializar os dados.

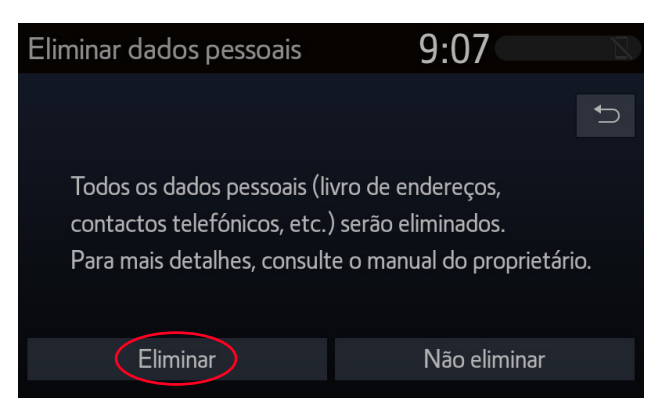

4. Confirme se a eliminação de dados foi concluída quando o ecrã de processamento desaparecer

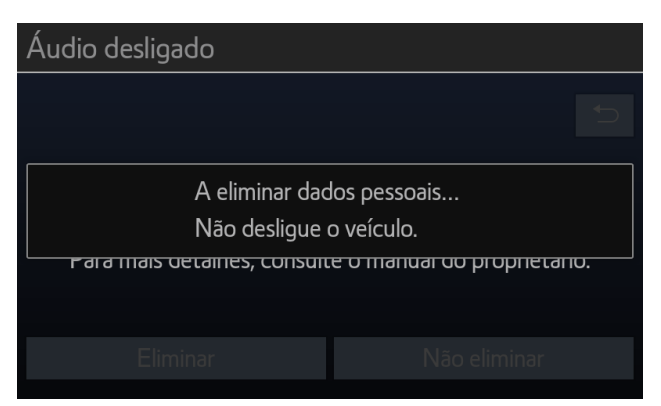

Nota: Este folheto não se destina a substituir o manual do proprietário da sua viatura, o qual recomendamos consulta para obter detalhes e limitações adicionais. A Toyota não se responsabiliza por estas instruções e / ou consequências de quaisquer ações tomadas com base nas informações fornecidas.

# MyT APP

MyT App

Quando vender a sua viatura, é da sua responsabilidade removê-la da sua conta MyT, conforme especificado nos Termos de Utilização dos Serviços Conectados. Não cancele a conta, uma vez que poderá adicionar futuros Toyota à conta.

Nota: Os dados eliminados não podem ser recuperados posteriormente e apenas verá novos dados se reativar.

രു

2

0

0

255 m

1. Abra a aplicação

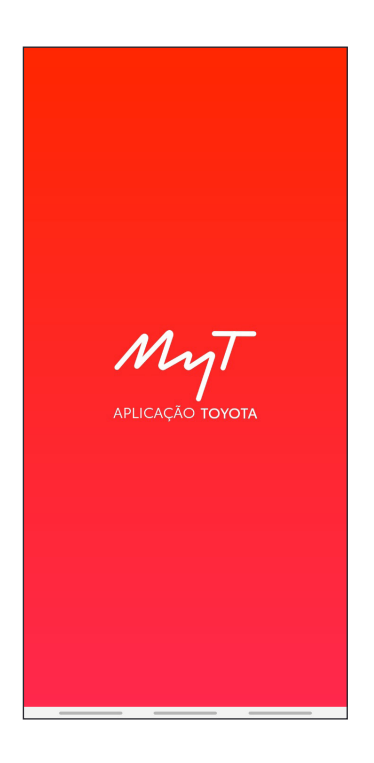

2. Clique no ícone da viatura 🚊 e escolha a viatura pretendida, se tiver mais que uma

Viatura

C-HR

Paine

83%

Av. Vasco da Gama 1410, 4430-247 A

Localização da viatura

4 min a andar

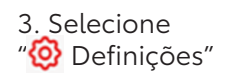

Detalhes pessoais

Política de Privacid

Moradas

Definições

4. Selecione o separador "Viatura"

| Perfil e definições | Definições                                                                                                    |
|---------------------|----------------------------------------------------------------------------------------------------|
|                     | Geral Viatura                                                                                                    |
|                     | Segurança                                                                                                    |
|                     | Impressão digital                                                                                                    |
| João                | Alterar password >                                                                                                    |
|                     | PIN<br>Off                                                                                                    |
|                     | Notificação de Termos de<br>Utilização e Política de<br>Privacidade                                                                                                    |
| es pessoais >       | Conta                                                                                                    |
| ões >               | Pode consultar os Termos de Utilização e<br>Política de Privacidade da aplicação MyT a<br>qualquer momento. Se fizermos alterações,<br>atualiza-las-emos aqui e será notificado. |
| a de Privacidade >  | Ver detalhes                                                                                                    |
|                     | Serviços conetados                                                                                                    |
|                     | Pode consultar os Termos de Utilização e<br>Política de Privacidade da aplicação MyT a                                                                                           |

#### 5. Selecione "Apagar viatura" para eliminar todos os dados

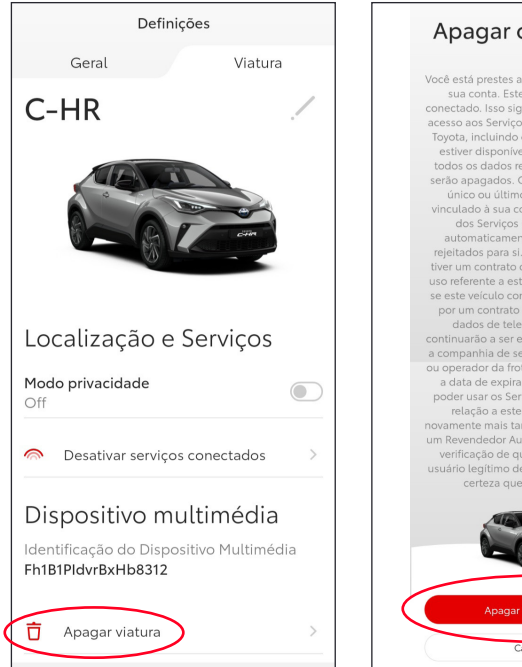

#### 6. Selecione "Apagar a sua viatura"

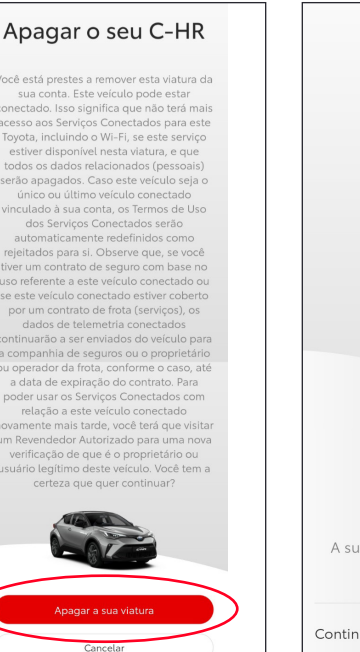

#### 7. Confirme a conclusão da eliminação de dados da sua viatura

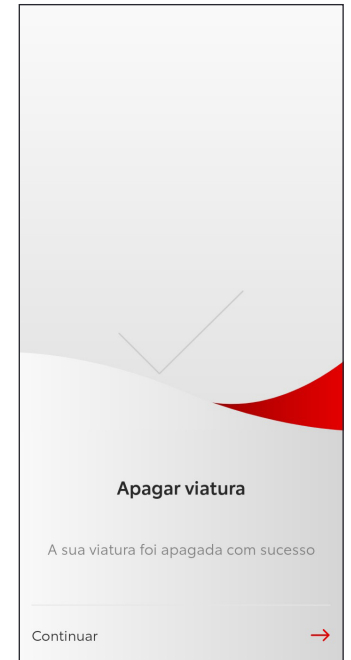

Nota: Este folheto não se destina a substituir o manual do proprietário da sua viatura, o qual recomendamos consulta para obter detalhes e limitações adicionais. A Toyota não se responsabiliza por estas instruções e / ou consequências de quaisquer ações tomadas com base nas informações fornecidas.

# PORTAL MY TOYOTA

Quando vender a sua viatura, é da sua responsabilidade removê-la da sua conta MyT, conforme especificado nos Termos de Utilização dos Serviços Conectados. Não cancele a conta, uma vez que poderá adicionar futuros Toyota à conta.

Nota: Os dados eliminados não podem ser recuperados posteriormente e só será possível visualizá-los se os reativar.

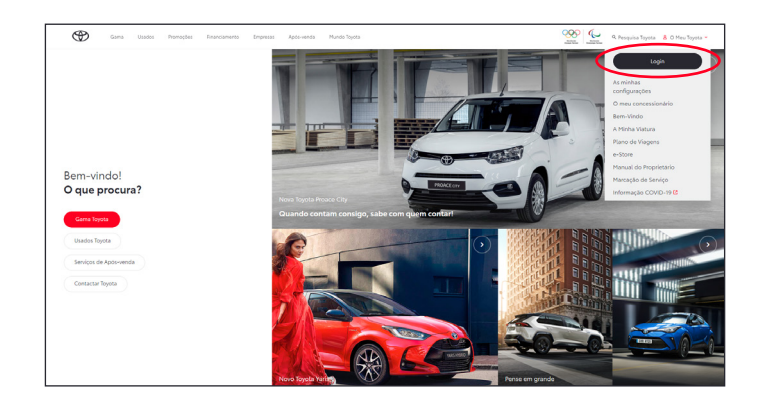

1. Faça login na sua conta

### 2. Clique no ícone "Ampliar" 🔽 na viatura que pretende eliminar

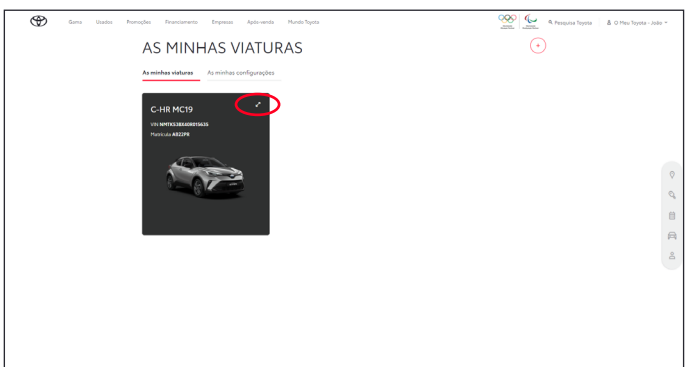

- 3. Clique no ícone "Mais" 💬 e selecione
- "
  <sup>†</sup> Remover Viatura"

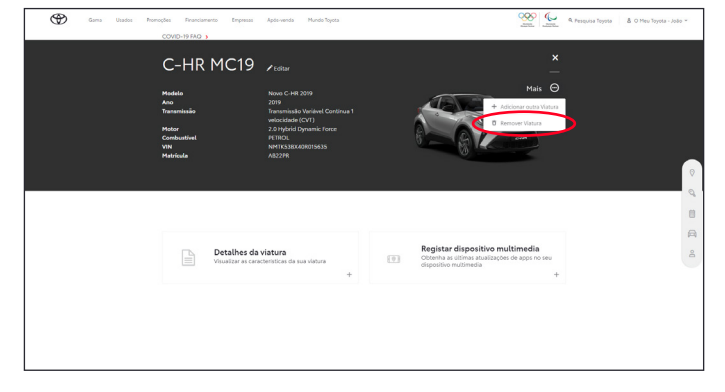

4. Confirme a conclusão da eliminação de dados da sua viatura

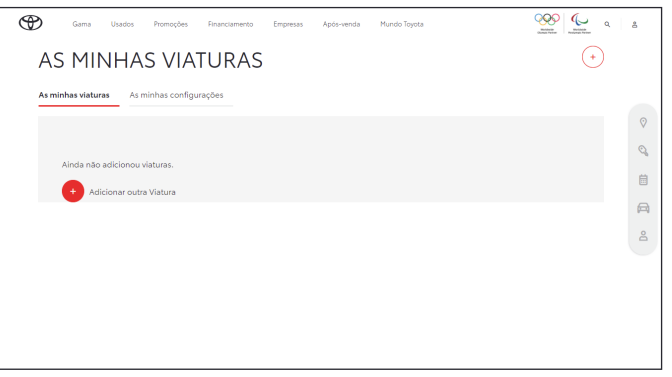